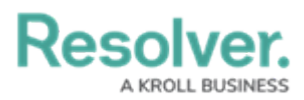

# Identify a Conflict & Set a Form's Priority

Last Modified on 02/28/2025 1:15 pm EST

# Overview

If a user belongs to two or more roles that have permission to view the same object, but each role should be accessing that object through a different standard form (including palette forms), a form conflict exists. To resolve this, Administrators can use the Impersonation mode to identify any conflicts, then assign number priorities to the forms to ensure the correct form is displayed.

## **User Account Requirements**

The user must have Administrator permissions to use Impersonation mode.

### **Related Information/Setup**

Please refer to the Impersonate Another User article for more information on using Impersonation mode.

## Navigation

To identify a conflict and set a form's priority, you must first assign the user you'll impersonate to an object by completing one of the following:

- Adding the user via the role element on a form, then creating a view using the object type's default form
- Assigning the user via the Assign permission on the role, ensuring the Default option is selected for the appropriate state in the Select a default form for this state for this role drop-down menu in the role's workflow permissions

**Note:** This method should be selected if you'll be using the search function to locate the object once Impersonation mode is activated.

1. From the *Home* screen, click the **Administration** icon.

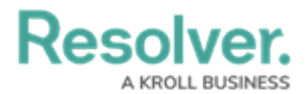

|      |          |          | G Search |          |  | \$ ® 2 |
|------|----------|----------|----------|----------|--|--------|
| Home | ~        | My Tasks |          |          |  |        |
|      | My Tasks |          | \$ SORT  | Q SEARCH |  |        |
|      |          |          |          |          |  |        |
|      |          |          |          |          |  |        |
|      |          |          |          |          |  |        |
|      |          |          |          |          |  |        |

Administration Icon

2. From the Administrator settings menu, click User Management.

|      |            |                  | <br>\$             | ? | 0 |
|------|------------|------------------|--------------------|---|---|
| Home | ✓ My Tasks |                  | Admin Overview     |   |   |
|      |            |                  | Settings           |   |   |
|      | My Tasks   | \$ SORT Q SEARCH | 20 User Management |   |   |
|      |            |                  | Branding           |   |   |
|      |            |                  | Languages          |   |   |
|      |            |                  |                    |   |   |
|      |            |                  |                    |   |   |
|      |            |                  |                    |   |   |
|      |            |                  |                    |   |   |
|      |            |                  |                    |   |   |
|      |            |                  |                    |   |   |
|      |            |                  |                    |   |   |
|      |            |                  |                    |   |   |
|      |            |                  |                    |   |   |
|      |            |                  |                    |   |   |
|      |            |                  |                    |   |   |
|      |            |                  |                    |   |   |
|      |            |                  |                    |   |   |
|      |            |                  |                    |   |   |

Administrator Setting Menu

3. On the *User Management* screen, from the list of users, click the **Impersonate** button beside the user that you want to impersonate.

|          | •                                                                                 | Q Search              |                  |                                 | \$ ® \$ |
|----------|-----------------------------------------------------------------------------------|-----------------------|------------------|---------------------------------|---------|
| Settings | V User Management Branding                                                        | Languages             |                  |                                 |         |
|          | User Management                                                                   |                       | - REASSIGN DATA  | 🛓 EXPORT AS CSV 🛛 🕂 CREATE USER |         |
|          | Q Search                                                                          |                       |                  |                                 |         |
|          | 100 Licensed Users   12 Enabled   0 Inactive 3                                    | Active/inactive users | User permissions | User groups                     |         |
|          |                                                                                   | Select filters 🗸 🗸    | Select filters ~ | Select filters V                |         |
|          | Aitana Yang<br>aitana yang@email.com<br>Last login: Never                         |                       |                  | IMPERSONATE                     |         |
|          | <ul> <li>Allan Barrow<br/>allan.barrow@email.com<br/>Last login: Never</li> </ul> |                       |                  | IMPERSONATE                     |         |

Impersonate Button

### Identifying a Conflict and Setting a Form's Priority

 Navigate to the object according to the assignment method in the Navigation section. If a conflict exists, a blue banner will display while in Impersonation mode. The banner will not show for end users using Resolver normally.

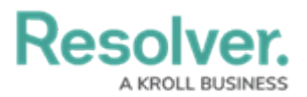

| TURN OFF IMPERSONATION N                 | IODE       |                       | Impersonation mode:         | On 🤷 🔒                  | mpersonatin | <b>g</b> : Caroline Sorensen |
|------------------------------------------|------------|-----------------------|-----------------------------|-------------------------|-------------|------------------------------|
| :RESOLVER                                |            | $\oplus$              |                             | 000                     | )           | ② Ω                          |
| Risk Management                          | ~          | Identify Risks        | Assess & Treat              | Monitor & Review        | ***         |                              |
| 📢 Uh o                                   | h, this fo | rm is in conflict. Ac | djust the priority in the c | onfigurable form builde | er          | ×                            |
| Create Risk                              |            |                       |                             |                         |             |                              |
| Create a New<br>Risk Name<br>Description | Risk       | <                     | Risk Sub Ca<br>+ Search     | ategory                 | · +         |                              |

Conflict Banner

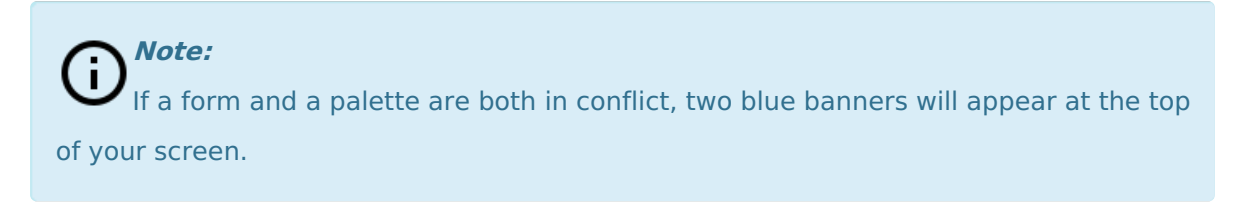

2. Click the ellipsis in the blue banner to display the forms in conflict.

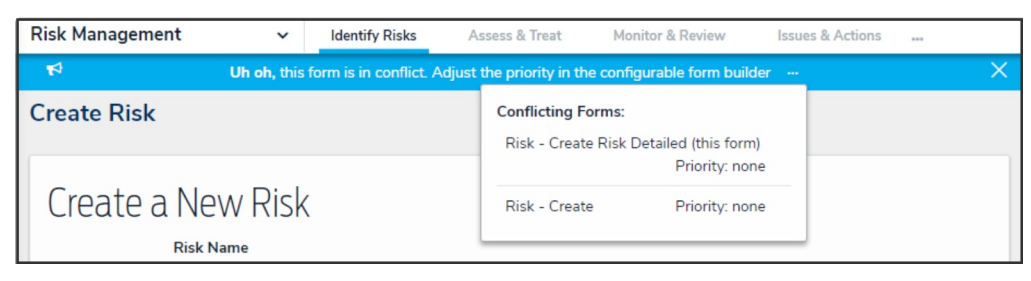

Conflicting Forms

- 3. Click a form to display the *Edit Configurable Form* page. This will turn off Impersonation mode.
- Click the Edit icon at the top of the page to display the Name, Description, and Priority fields.

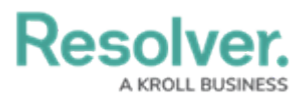

|                                          |             | ÷                 | Q Search            |                   | <br>) |                                  | ¢                              | 0 2 |
|------------------------------------------|-------------|-------------------|---------------------|-------------------|-------|----------------------------------|--------------------------------|-----|
| Views ~                                  | Forms Da    | ta Visualizations | Dashboard Data Sets | Dashboard Builder |       |                                  |                                |     |
| Admin:Edit Confi                         | gurable Fo  | orm               |                     |                   |       | FORM                             | ELEMENTS                       |     |
| Risk - IRM - Create<br>Object Type: Risk |             |                   |                     |                   | 8     | Proper                           | ties                           | ÷   |
| Form Layout                              |             |                   | ה                   |                   |       | Fields                           |                                | -   |
| 1 COLUMN LE                              | EFT SIDEBAR | RIGHT SIDEBA      | R                   |                   |       | Actor<br>Archiv<br>Comr<br>Dispo | red Date<br>nents on<br>sition |     |

Edit Icon

5. Enter a number in the **Priority** field.

| (Q Search                                                                                                    | ••• |   | \$ @ \$                    |
|----------------------------------------------------------------------------------------------------|-----|---|----------------------------|
| Views v Forms Data Visualizations Dashboard Data Sets Dashboard Builder                                                |     |   |                            |
| Admin: Edit Configurable Form                                                                                          |     | ħ | FORM ELEMENTS ×            |
| Risk - IRM - Create<br>*Name                                                                                           | đ   |   | Properties +               |
| Risk - IRM - Create Description                                                                                        |     |   |                            |
|                                                                                                    |     |   | Fields 📃                   |
|                                                                                                    |     |   | Actor                      |
| Priority                                                                                                    |     | - | Archived Date              |
| 10                                                                                                    |     |   | Comments on<br>Disposition |
| Where does this form rank in relation to other forms for this object type if multiple forms conflict (1 being lowest)? |     |   | Consequences               |

Priority Field

6. **(Optional):** Repeat the steps above to assign other conflicting forms a priority. If the form you wish to display to the user has been assigned a higher priority than all other conflicting forms, it's not necessary to assign lower priorities to those forms.

(i) Note:

Entering Impersonation mode for the user after assigning a priority will still display the blue banner to indicate that a potential form conflict exists. However, clicking the ellipsis will display the priorities assigned to the conflicting forms and allow you to edit them as needed.

#### **Important Notes**

- The **Priority** field accepts up to nine numeric characters, with a range of -999999999 to 999999999.
- The higher the number entered, the higher the form's priority, with negative numbers being lower (e.g. -1 is a lower priority than 0). For example, if you assign one conflicting form a 1 priority and the other conflicting form a 2 priority, the form with a 2 priority would be displayed before the form with a 1 priority.
- By default, all forms are assigned a 0 (none) priority.

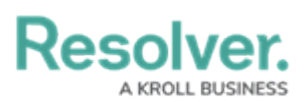

- If the form you wish to display to the user has been assigned a higher priority than all other conflicting forms, it's not necessary to assign lower priorities to those forms.
- Entering Impersonation mode for the user after assigning a priority will still display the blue banner to indicate that a potential form conflict exists. However, clicking the ellipsis will display the priorities assigned to the conflicting forms and allow you to edit them as needed.